# TNI SMART MEDIAFCHES

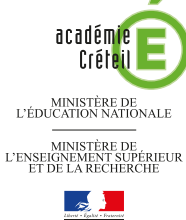

pôle numérique

## LES PRINCIPAUX PARAMÈTRES

### Les principaux paramètres des outils SMART

Lorsqu'un même tableau est utilisé par des professeurs différents, il est important que chacun, puisse se retrouver rapidement, dès le début de la séance, dans un environnement familier, en particulier qu'il, puisse disposer, pour la reconnaissance d'écriture, d'une langue correspondant à celle qu'il enseigne. Il est possible de personnaliser le logiciel *Notebook* ainsi qu'une grande partie des outils *SMART* qui l'accompagnent.

| Paramètres du Lecteur vidéo<br>SMART                                                                                 |                                                                                                    |  |  |  |  |  |
|----------------------------------------------------------------------------------------------------|----------------------------------------------------------------------------------------------------|--|--|--|--|--|
| Le <i>Lecteur vidéo SMART</i> possède ses propres<br>paramètres accessibles depuis la barre des<br>menus du lecteur. |                                                                                                    |  |  |  |  |  |
|                                                                                                    | Paramètres du Lecteur vidéo                                                                         |  |  |  |  |  |
|                                                                                                    | Toujours au-dessus                                                                                  |  |  |  |  |  |
|                                                                                                    | Pause lors du soulèvement d'outil(s)                                                                |  |  |  |  |  |
|                                                                                                    | Faire disparaître progressivement les note: Commencer après Seconde(s) Continuer pendant Seconde(s) |  |  |  |  |  |
|                                                                                                    | Supprimer la barre d'outils en mode plein écrar<br>Après ve seconde(s)                              |  |  |  |  |  |
|                                                                                                    | Se rappeler la dernière source matérielle                                                           |  |  |  |  |  |
|                                                                                                    | OK Annuler Aide                                                                                     |  |  |  |  |  |
|                                                                                                    |                                                                                                    |  |  |  |  |  |
| Paramètres du clavier SMART                                                                                          |                                                                                                    |  |  |  |  |  |
|                                                                                                    |                                                                                                    |  |  |  |  |  |

#### 

La fenêtre *Paramètres du clavier* permet de configurer l'apparence (transparence, nombre et position des touches) et le comportement (émission d'un son, délai lors de la conversion du texte manuscrit) du clavier *SMART*.

L'accessibilité de certaines options dépend du mode d'affichage sélectionné (*Classique*, *Raccourci*, *Écrire*...).

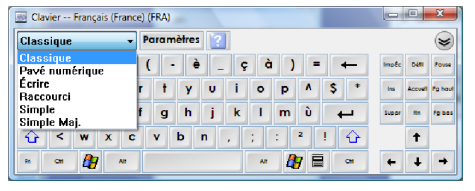

#### Paramètres de SMART Ink

La barre d'outils *SMART Ink* peut être paramétrée, pour chaque fenêtre ouverte sur l'ordinateur.

|                   | 🏷 🧞 SMAR       |                         |
|-------------------|----------------|-------------------------|
| Activer SMART Ink |                | Capturer                |
| Sélectionner 🦎    |                | Effacer l'encre         |
| Crayon            |                | Aide                    |
| ~ ~               | ~ ~            | i À propos de SMART Ink |
| M Encre           | calligraphique |                         |
| Surligneur 🥖 🥖    | •              |                         |
| Effaceur 🖳 🖉      | 2              |                         |
|                   |                |                         |
|                   |                |                         |

#### Paramètres de la langue

La fenêtre *Configuration de la langue* permet de choisir la langue utilisée par les programmes *SMART* et de sélectionner la langue pour la reconnaissance de l'écriture manuscrite dans le logiciel *Notebook*.

| Langue              |                                                                                                    |
|---------------------|----------------------------------------------------------------------------------------------------|
| <b>₽</b> ∧          | Sélectionnez une langue d'affichage pour le programme.                                                                                        |
|                     | ✓ Français                                                                                                    |
| A                   | Reconnaissance de l'écriture manuscrite                                                                                                    |
|                     | AUTO : Français                                                                                                    |
| abc                 | Vérification orthographique                                                                                                    |
| ~~~~                | AUTO : Français                                                                                                    |
|                     | Langue d'entrée du clavier                                                                                                    |
|                     | AUTO : français                                                                                                    |
| Importa<br>davier o | nt: Si vous modifiez la langue de votre clavier, cela affectera aussi le<br>le votre ordinateur. <u>Plus d'informations</u>                   |
|                     |                                                                                                    |
| Importa<br>davier o | AUTO : français<br>nt: Si vous modifiez la langue de votre davier, cela affectera aussi le<br>le votre ordinateur: <u>Plus d'informations</u> |

Pour y accéder, sélectionnez *Affichage* – *Configuration de la langue,* dans la barre des menus.

Annexe

### **BORDURE DE PAGE PLEIN ÉCRAN**

#### Un problème de résolution

L'enseignant peut vouloir afficher une page du fichier, dans son ensemble, sans faire apparaître les autres éléments de l'interface du logiciel SMART Notebook. II doit alors choisir le mode d'affichage Plein écran, par l'intermédiaire du menu Affichage – Plein écran, par exemple. La page est alors agrandie pour qu'elle occupe la totalité de l'écran. Le résultat obtenu au tableau dépend cependant de la résolution utilisée lors de la projection qui peut être différente de celle utilisée lors de la conception de la page et qui est souvent imposée par le vidéoprojecteur et les caractéristiques de la carte graphique de l'ordinateur.

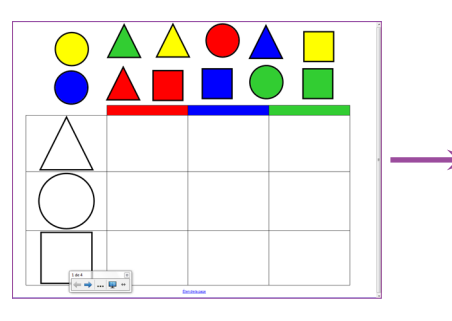

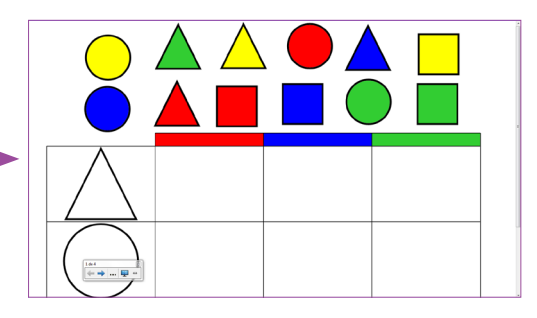

**Page conçue pour une résolution 4/3** : affichée dans une résolution 16/9, la page est tronquée. Il est nécessaire d'utiliser la barre de défilement vertical pour voir le reste du document.

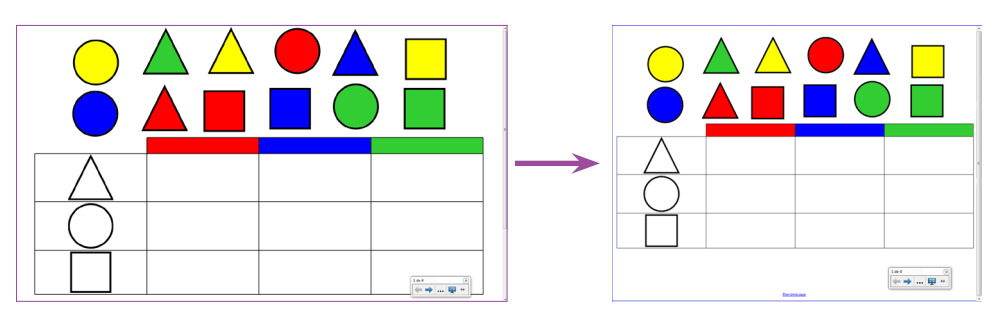

**Page conçue pour une résolution 16/9** : affichée dans une résolution 4/3, son contenu paraît réduit et un espace vide (espace perdu) apparaît en bas de page.

Une résolution au problème

Si l'on désire que l'ensemble de la page s'affiche en plein écran de façon optimale, notamment sans avoir à utiliser les barres de défilement, il est indispensable de créer la page en tenant compte de la résolution utilisée au moment de la projection. Pour cela, inutile de modifier la résolution de l'écran de l'ordinateur sur lequel est réalisée la page. SMART Notebook propose une fonctionnalité, la Bordure de page plein écran, permettant d'indiquer, dans la page, la partie visible en affichage Plein écran.

Directeur de publication : William Marois recteur de l'académie de Créteil Directeur de collection : F. Villemonteix Responsables éditoriaux : P. Nadam & M. Narcy Pôle numérique – académie de Créteil http://mediafiches.ac-creteil.fr

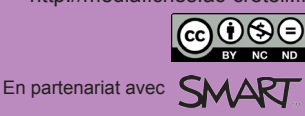

Lorsque vous créez du contenu que vous voulez présenter en plein écran :

- Dans la barre de menu, sélectionnez Affichage Bordure de page plein écran
- Choisissez les proportions appropriées à la résolution de destination (celle utilisée à la projection).

| Bordure de page plein écran | F |   | Ne pas afficher     |
|-----------------------------|---|---|---------------------|
| Alignement                  |   | ٠ | Plein écran (4:3)   |
|                             |   |   | Grand écran (16:9)  |
|                             |   |   | Grand écran (16:10) |

Une ligne bleue apparaît, indiquant la partie de la page qui apparaîtra en affichage *Plein écran* sans défilement.

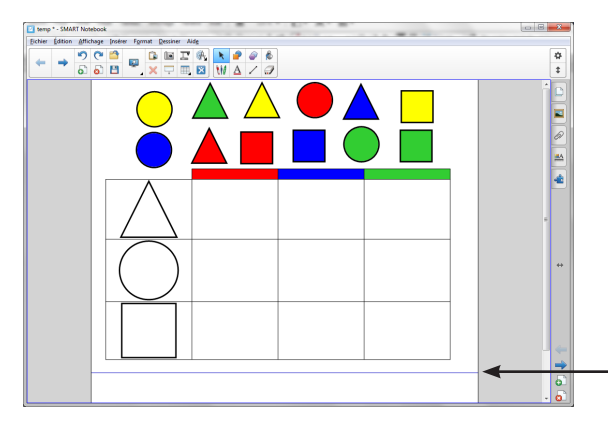

Bordure de page plein écran pour *Plein écran (4:3)*